## HƯỚNG DẪN TẠO "BĂNG RÔN THEO CHIỀU DỌC"

## I: Ứng dụng tiện ích.

Băng rôn theo chiều dọc là một trong những kiểu hiệu ứng quảng cáo trên website. Nội dung hiển thị có thể là ảnh hoặc đoạn Text (thường là thông báo, tóm tắt tin tức, thông tin liên hệ....) được cài đặt chạy theo chiều dọc. Vị trí hiển thị thường được cài đặt phía trên hoặc dưới cùng của danh mục trái (phải) tại trang nhà website.

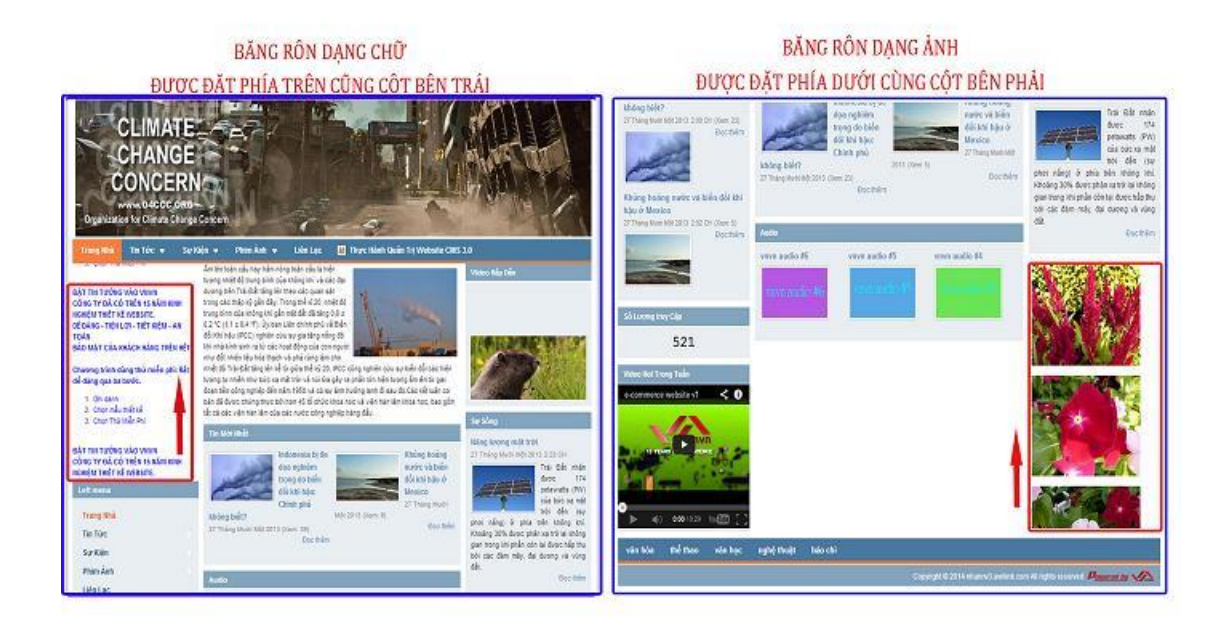

## II. Cài đặt.

Bước 1: Hội nhập trang tổng quan ==> Chọn "Nội Dung" ==> Chọn "Banner Quảng Cáo".

| They care       | CMS at                         |                                     |               | The chilo, leafuer . • Taking Vold . • |
|-----------------|--------------------------------|-------------------------------------|---------------|----------------------------------------|
|                 | Tanga A Tangain Tangain Caliba |                                     |               |                                        |
| ty dung uta art | st syst                        |                                     |               |                                        |
| The sporter     | Dong Long Lu trif              | tish ant 🔳 Video 🛢 Am thinh 🛢 Khing | Térica        |                                        |
| 1 the           | 85.18 MB / 46.82 GB (2.17%)    |                                     | 28 / 36 (36%) |                                        |
| - Theorem       | Bing tring                     |                                     | bid           |                                        |
|                 | 76.55.90 / 468.25.08.02.02%)   |                                     | 5 ( 30 ( 30%) |                                        |
|                 | Dung lượng đđ liệu             |                                     | the case      |                                        |
|                 | 19.14.00(/ 97.64.08.(0.02%)    |                                     | 4.(10.140%)   |                                        |
|                 |                                |                                     |               |                                        |

**Bước 2:** Chọn "**Vùng quảng cáo**" ==> Tạo mới vùng quảng cáo.

| and a                               | <sup>44</sup> CMS 3.0                                                         | Ritschien, Janviers - v Todeg Vall. v |
|-------------------------------------|-------------------------------------------------------------------------------|---------------------------------------|
| No org                              |                                                                               | Tin Jake Q                            |
| California valt                     | Video Háp Dân (1943-1986)<br>Bilding tinc mar chile ang<br>Tanan da hang      | 2                                     |
| n Oran<br>El Carlos<br>Fraisce asla | Article Detail Adv (2017-201)<br>Outing dat they child upp<br>Steen following | X                                     |
|                                     | Banner01. (7v étres tru étre<br>Mila legitopérdé<br>servé lang                | ×                                     |
|                                     |                                                                               | 10                                    |

Bước 3: Thiết lập cài đặt cho quảng cáo mới.

| A. Begener  | 創 ski viti<br>① Tavas | Kana CMS 20                     | The shire, lashare a Tilling Kill a |
|-------------|-----------------------|---------------------------------|-------------------------------------|
| B           | The Sames / Quine CAO | Quartal                         |                                     |
| - Noi dung  | vùng quâng cáo        |                                 | and a                               |
| 27          | 🛱 🤄 KURNINALI VIET    | Ten vi bi guleg cáo             |                                     |
| Tik spyle   | © utsitt              | Bang Ron                        |                                     |
| 贻           |                       | Kele Index III 2                |                                     |
| - thát yiện |                       | Quality can then chose dope . * |                                     |
| 3           |                       | Nich thirds Irling x cant 3     |                                     |
| Der (1)     |                       | 0 2 0 2                         |                                     |
|             |                       | Nich hoat 4                     |                                     |
|             |                       |                                 |                                     |
|             |                       |                                 |                                     |

- 1. Đặt tên vị trí quảng cáo.
- 2. Chọn kiểu hiển thị qua quảng cáo.
- ==> Sổ thư mục danh sách hiệu ứng ==> Chọn kiểu hiệu ứng "**Băng rôn theo chiều dọc**".

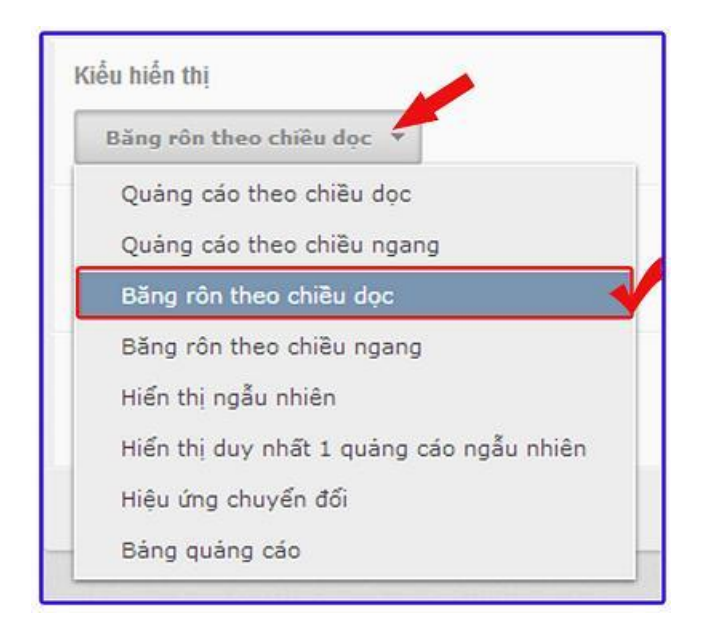

3. Kích thước.

Chọn giá trị bằng 0 tại khung kích thước, kích thước quảng cáo sẽ được hệ thống tự động xử lý phù hợp.

4. Bật kích hoạt.

==> Vị trí quảng cáo chỉ hoạt đông khi được bật kích hoạt.

==> Sau khi thiết lập hoàn tất các cài đặt chọn lưu vị trí quảng cáo.

|                            | Xin chảo, lenhun 🔶 Thống Việt 🗲 |
|----------------------------|---------------------------------|
| QUAVEAT                    |                                 |
|                            |                                 |
| Tôn vị trị quảng cáo       |                                 |
| Bang ron                   |                                 |
| ស៊ម័ល វេម័ត ជារុ           |                                 |
| Quảng cáo theo chiếu dọc * |                                 |
| Kich Burdic (röng x cao)   |                                 |
| 0 4 4 0 4                  |                                 |
| Kich hogt                  |                                 |
| EAT O                      |                                 |
|                            |                                 |

Bước 4: Thiết lập "Hiệu Ứng" cho vị trí quảng cáo.

Sau khi hoàn tất cài đặt tại mục "**Thông Tin**" chọn sang mục Hiệu ứng và bắt đầu các thiết lập kiểu hiệu ứng cho vị trí quảng cáo.

| KI VIII CMS 30                             |                            | 20n chủa, lenhan \star Trống Việt 👻 |
|--------------------------------------------|----------------------------|-------------------------------------|
| QUAVLAE                                    |                            |                                     |
| THÔNG TIM HUỆU ÚNG                         |                            | XÓA                                 |
| Hiệc ứng<br>(Cuốn tiến tục Cuốn từng mục 1 |                            |                                     |
| Thois gian chuyển đầa 2<br>6000 ma         | Tốc đó tiến ứng<br>200 – 3 |                                     |
| Tam dứng khi dựn chuột vào 4.              |                            |                                     |
| caalu cao<br>0 ==== 5                      |                            |                                     |
|                                            |                            |                                     |

1. Hiệu ứng: Chọn hiệu ứng "**Cuộn liên tục**" (hình ảnh/ text chuyển đổi liên tục) hoặc "**Cuộn từng mục**" (hình ảnh/ text thay phiên nhau hiển thị một thời gian nhất định).

2. Thời gian chuyển đổi: Tùy chon thời gian chuyển đổi nội dung quảng cáo (quyết đinh mức độ di chuyển

nhanh/ chậm của băng rôn).

3. Tốc độ hiệu ứng-thời gian hiển thị của một hình ảnh/đoạn text trong băng rôn (1 băng rôn gồm nhiều ảnh/ đoạn text ): Chỉ thay đổi giá trị này khi chọn kiểu hiệu ứng "**Cuộn từng mục**".

4. Tạm dừng khi nhấp chuột: Chọn "**Bật**" tại ô này khi đưa chuột vào vị trí quảng cáo, băng rôn sẽ ngưng di chuyển.

5. Chiều cao: Giới hạn chiều cao hiển thị cho toàn băng rôn.

==> Thông thường được chọn từ 250px -> 300px.

==> chọn lưu "Hiệu ứng".

|                                                                      |                          | Xu chảo, lechan 👻 Thống Vật 👻 |
|----------------------------------------------------------------------|--------------------------|-------------------------------|
| QUAYLAI                                                              |                          | 6                             |
| THÉNG TIN HUỆU ÚNG                                                   |                          | XÓA LƯU                       |
| Hiệu ứng<br><ul> <li>Cuộn liên tục</li> <li>Cuộn từng mục</li> </ul> |                          |                               |
| Thời gian chuyển đối<br>6000 ma                                      | Tốc độ triệu ứng<br>0 ms |                               |
| Tam dùng khi dựa chuốt 3                                             |                          |                               |
| Childu cao                                                           |                          |                               |
|                                                                      |                          |                               |

**Bước 5:** Chọn mục Banner/Quảng cáo ==> Tạo mới.

Tạo nội dung quảng cáo sẽ hiển thị tai vùng quảng cáo vừa tạo

|                               |                                                       |              | Xin thảo, lenhas 🔹 Trong Việt 👻 |
|-------------------------------|-------------------------------------------------------|--------------|---------------------------------|
| BUNER / QUINS CAD             | TRATICA BANG HIỆN THỊ TAM NGƯỜNG BẾT HAM              | Tin kiến     | Q.                              |
| Wing quing cao                | Tác vụ * Frang : Tiết cả * Vị trị: Tiết cả *          |              | 10 *                            |
| 💭 Ý KTÉNBÁT VIET<br>😡 LTÉNKET | (Voiec nic clir (X4) 2001) Video video<br>Tic chang   | Vũ thời hạn  |                                 |
|                               | Beneedti (fly dörg x Ty dörg) Banner_02<br>Tik dirang | VS trainan   |                                 |
|                               | Binner2117/r dbrgx Tur dbrgi) Banner_02.<br>Tik chang | VS theirings |                                 |
|                               | (Burvedt (Tv dörgx Tv dörgt)<br>Tå citerg             | VS bởi hạn   | / ii 🗤                          |
|                               |                                                       |              | 10 *                            |

Bước 6: Thiết lập thông tin cho quảng cáo.

|                                                             | Xin chảo, lenhan 🔹 Tiếng Việt 🔹 |
|-------------------------------------------------------------|---------------------------------|
| QUAY LAT TẠO HỒT                                            | 0.                              |
| THÔNG THÌ HỔI DUNG NĂNG CAO                                 |                                 |
| Tiêu để                                                     |                                 |
| Vi tri đặt quảng cảo                                        |                                 |
| Bung ron (Tự động x Tự động)                                | .6                              |
| Larg rol (U dong X U dong)<br>1234 (Tự động x Từ động)      | Hich host                       |
| Video Háp Dán (242 x 200)<br>Article Detail Adv (250 x 250) |                                 |
| Banner01 (Tự động x Tự động)                                |                                 |

1. Đặt tên cho quảng cáo mới.

2. Vị trí đặt quảng cáo.

==> Chọn vùng quảng cáo đã được tạo tại bước 2.

3. Kích hoạt.

==> Quảng cáo chỉ hoạt động khi được bật kích hoạt.

4. Chọn "**Lưu**" hoàn tất tạo quảng cáo mới.

Bước 7: Đăng tải nội dung cho quảng cáo mới.

==> Chọn sang mục nội dung ==> chọn file ảnh hoặc đoạn text cần chạy trên băng rôn.

1. Đối với dạng băng rôn ảnh: Chọn tải ảnh từ file cá nhân vào nội dung quảng cáo.

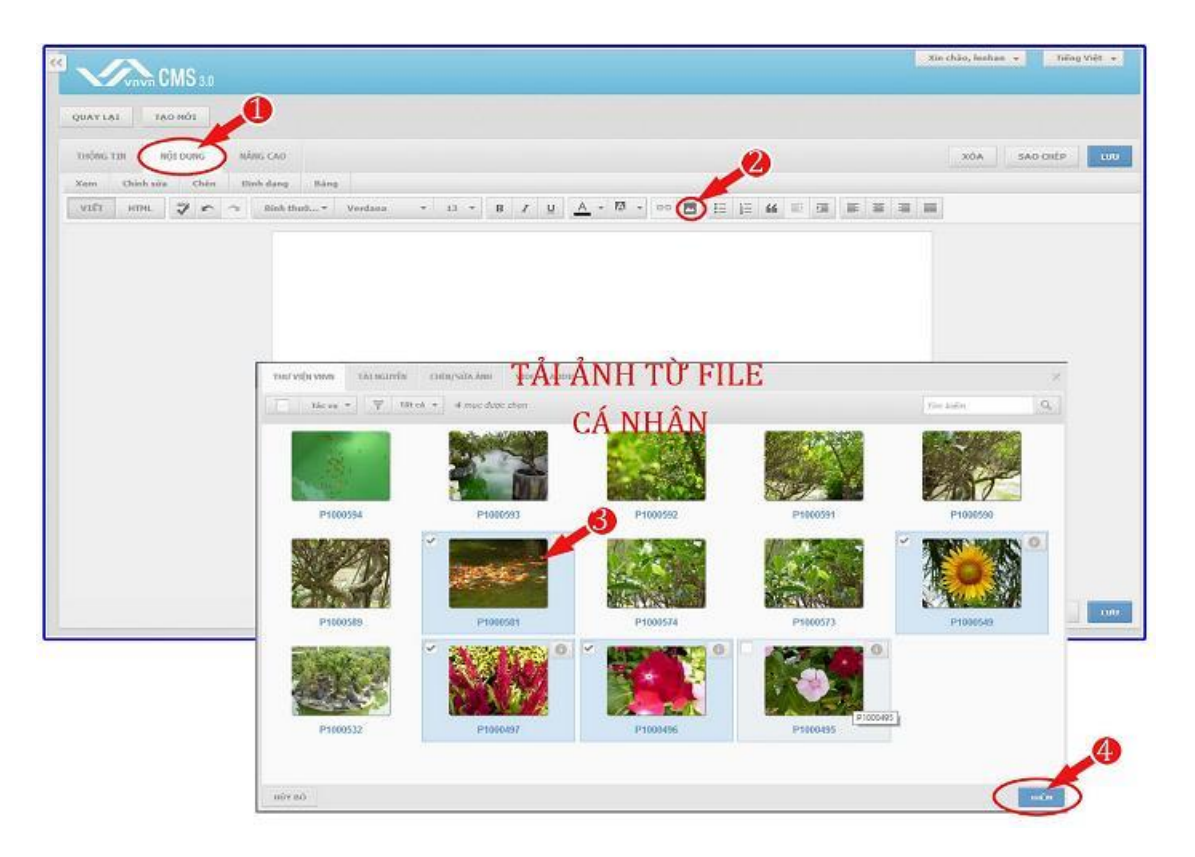

==> Để chỉnh sửa kích cỡ/vị trí ảnh sau khi tải vào nội dung ==> nhấp chuột trực tiếp vào ảnh sẽ hiển thị công cụ chỉnh sửa ảnh.

==> Chọn lưu để hoàn tất tải ảnh vào nội dung.

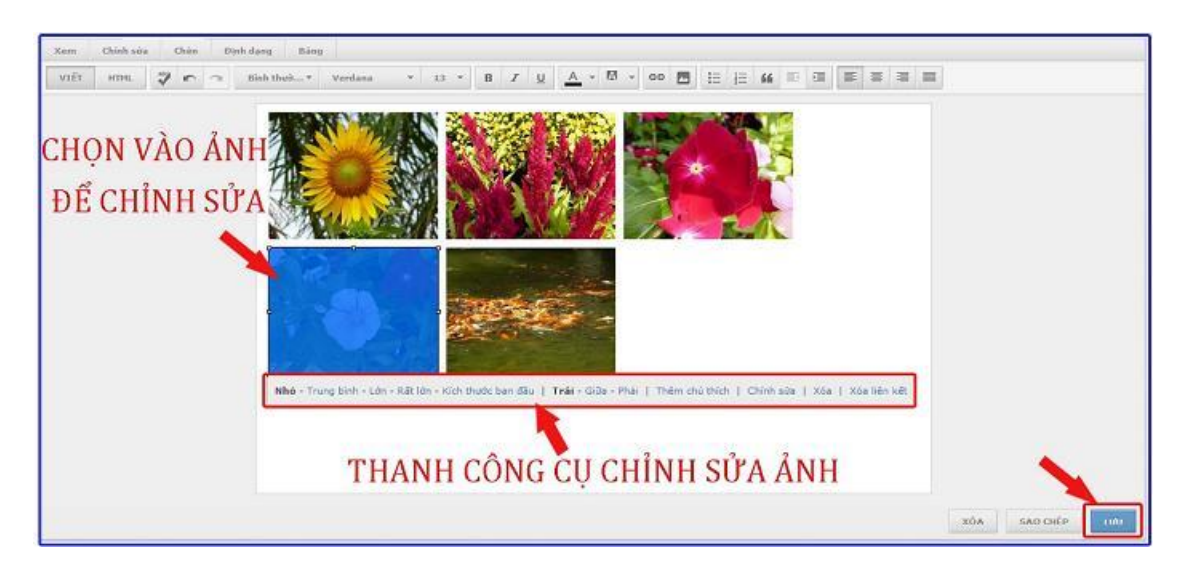

2. Đối với băng rôn có nội dung là đoạn text bạn chỉ cần nhập trực tiếp hoặc copy và dán vào khung nội dung.

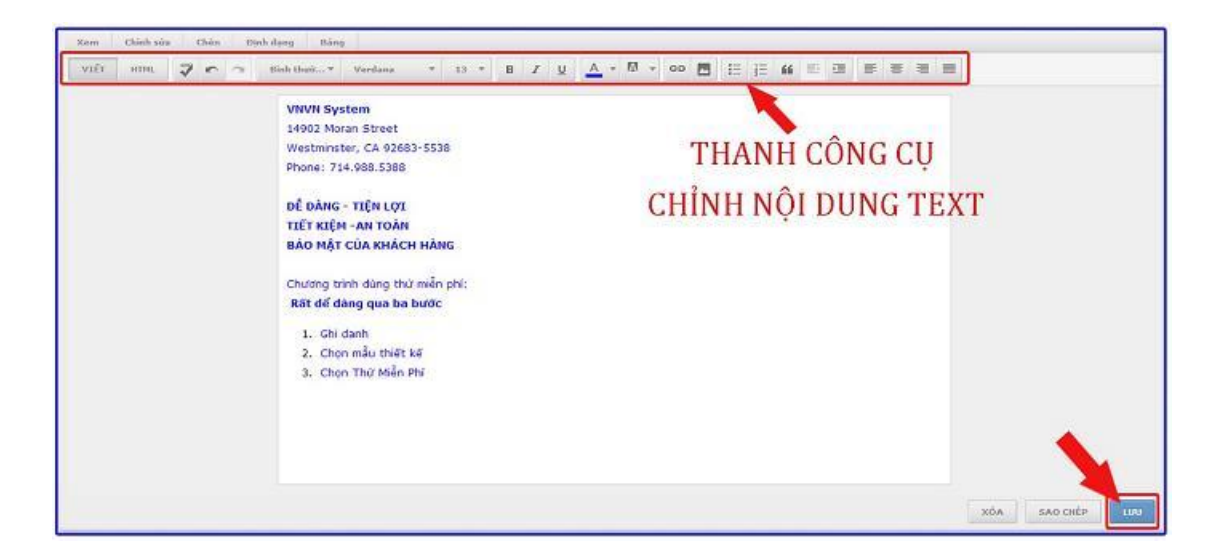

Bước 8: Cài đặt băng rôn vào bố cục website.

| git tuin ion                                                                                                    | 2 CMS 20                                                         |             | Xin chio, USSS + Thing Viet +      |
|----------------------------------------------------------------------------------------------------|------------------------------------------------------------------|-------------|------------------------------------|
| Traven cles cu                                                                                                    | Nischure -                                                       | anna bó cục | SAO CILÉP TRO HOS                  |
| Карновски<br>Справа сила<br>Справа сила сила сила<br>Справа сила сила сила сила<br>Справа сила сила сила сила сила сила<br>Справа сила сила сила сила сила сила сила<br>Справа сила сила сила сила сила сила сила сил | v) bi guing cla - Aldr by rigitu nivên<br>Tagi Minau<br>Canh muc |             |                                    |
| Subarda (2) cárokr                                                                                                    | Thanh điều hưởng<br>Tephtena 2<br>Danh mạc                       |             |                                    |
|                                                                                                    | Here Logi I<br>Cash mac                                          | Content     | Ý kiến mới xhiê<br>Ý kiến mới xhiê |

==> Chọn cài đặt ==> Bố cục ==> Mẫu trang nhà

==> Chọn vị trí cần thêm "**Băng rôn**" ==> Sổ khung lệnh và chọn "Tạo vùng quảng cáo" ==> Nhấn "Thêm" vị trí quảng cáo đã được tạo.

| CMS 10                                                             |                                                         |                                                        |                    | An case, without + Taking V                                         |
|--------------------------------------------------------------------|---------------------------------------------------------|--------------------------------------------------------|--------------------|---------------------------------------------------------------------|
| in trong shik +                                                    | CHEA BỔ CỤC                                             |                                                        |                    | SAO CHEP                                                            |
| NOM BONDER                                                         |                                                         |                                                        |                    |                                                                     |
| Bassord1 TV fing x TV fing<br>W tri quảng các - miệu ông chuyển đố |                                                         |                                                        |                    |                                                                     |
| * *                                                                |                                                         |                                                        |                    |                                                                     |
| Top Henu                                                           |                                                         |                                                        |                    |                                                                     |
| 4                                                                  |                                                         |                                                        |                    |                                                                     |
|                                                                    |                                                         |                                                        |                    |                                                                     |
| 4 ×                                                                |                                                         |                                                        |                    | *                                                                   |
| Left menu<br>Dank mye                                              | Article Detail Adv<br>Vi tri duding cilo trong bit viet |                                                        | Via                | leo Hấp Dẫn - 242 × 200<br>trí quảng cáo - Quảng cáo theo chiếu doc |
| Tim mới<br>Khung bái việt                                          |                                                         |                                                        | TẠO VÙNG QUẨNG CÁO | Thm kidi 3                                                          |
| 56 Luving Truy Câu<br>36 Luvi sem Drang<br>Video Hot Trag          | Tie Mái Nhất<br>Kháng bải viết<br>Audio                 | Bang ron Tự đồng x Tự đồng<br>Bảng rồn theo chiều dọc  |                    | Ar TH                                                               |
| Tạo vùng quả                                                       | ing cáo                                                 | Video Hấp Dẫn 242 x 200<br>Quảng cáo theo chiều doo    |                    | 1 ja m                                                              |
| Tao khung wi                                                       | ên                                                      | Article Detail Adv 250×250<br>Quảng cáo theo chiếu dọc |                    | जीत <b>ग</b> म                                                      |
| The state                                                          |                                                         |                                                        |                    |                                                                     |

==> Vùng quảng cáo được thêm thành công tại bố cục website.

|                                                              | 4 .                                                                                                    |
|--------------------------------------------------------------|----------------------------------------------------------------------------------------------------|
| Artische Detail Adiv.<br>V) bri duding sile bring blir wilft | Video Hilp Dillo 242 × 200<br>Vi bi quảng cáo - Quảng cáo theo striku dọc                                         |
| Content                                                      | Sự Sông<br>thung bài việt                                                                                         |
| Tax Hole Mult<br>Khung Dai vide                              | Bung run Tự động x Tự động<br>Vị trí quảng cáo + Đảng rồn theo chiếu dọc                                          |
| ang bes with                                                 |                                                                                                    |
|                                                              |                                                                                                    |
|                                                              | Article Detail Adv<br>V: If a quing die Dong kal wilt<br>Content<br>The Min Mar.<br>Hung kal wilt<br>Ang kal wilt |

==> Băng rôn hiển thị thành công ngoài layout website.

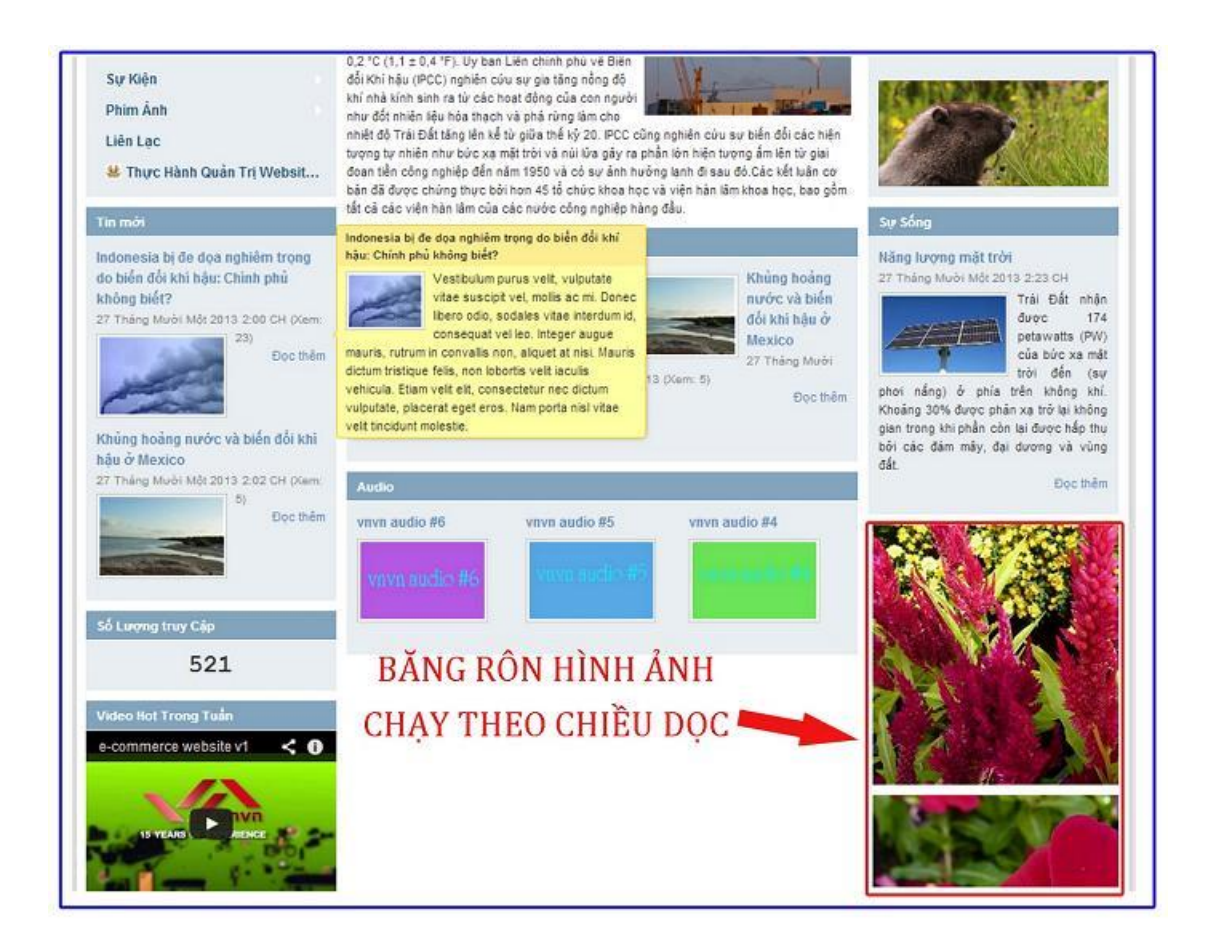

Mời bạn theo dõi hướng dẫn quản trị website VNVN CMS 3.0 <u>http://cms.vnvn.com/p102/huong-dan</u>